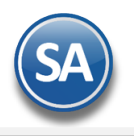

## **GUÍA PARA FIRMAR DE RECIBIDO LAS ENTREGAS**

### Indice

- 1. Capturar Firma desde la APP MÖVIL
- 2. Consultar Firmas
  - 2.1 Consultar Firmas desde la Emisión del Comprobante de Ventas
  - 2.2 Consultar Firmas desde el Control de Entregas
- 3. Relación de Comprobantes Firmados y/o sin Firmar

#### 1. Capturar Firma

En la Aplicacion MOVIL entrar a Ventas a la opción CAPTURAR FIRMA.

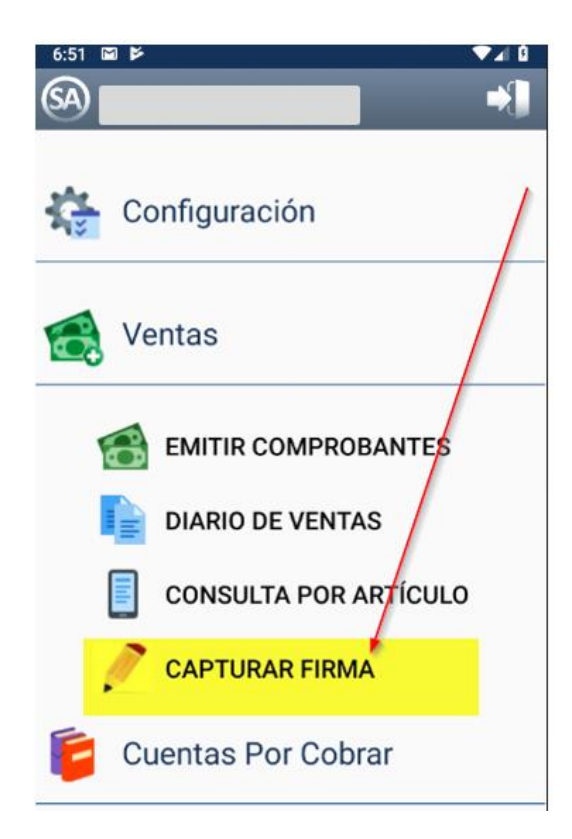

Al seleccionarla se entra la pantalla de "Capturar Firma" para capturar al comprobante el nombre y firma de la persona que recibe el material.

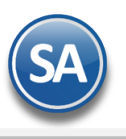

## SuperADMINISTRADOR

| < Capturar     | Firma          | <u>/</u>     |    |
|----------------|----------------|--------------|----|
| CANCELAR       | LIMPIAR        | ENVIAR       |    |
| TC: E          | NTREGA POR NUE | STRA C 🔻     |    |
| Serie: E       | MAT            | ~            |    |
| Folio: 15500   |                |              |    |
| Recibe: JUAN   | LOPEZ LEAL     |              |    |
| Firme abajo po | or favor       |              |    |
|                | Ound           | Área de Firr | na |

TC (Tipo de de Comprobante): Seleccionar el tipo de comprobante con el que se esta entregando la mercancía: Factura, Traspaso, Entregar por Nuestra Cuenta, otros. Ejem. ENTREGA POR NUESTRA CUENTA.

SERIE: Seleccionar la "Serie" del tipo de comprobante con el que se está entregando. Ejem. EMAT.

FOLIO: Capturar el Folio del Comprobante con el que se está entregando. Ejem. 15500.

RECIBE: Capturar el Nombre de la Persona que esta recibiendo la mercancia, que debera ser la misma que capture su firma en el area correspondiente. Ejem. JUAN LOPEZ LEAL.

AREA PARA FIRMAR: Firmar donde se indica.

A continuación en la parte superior de la pantalla se muestran tres botones, seleccione según la acción deseada.

CANCELAR: seleccione para salir de la pantalla de captura y regresar al menú sin realizar ninguna acción.

LIMPIAR: Si al capturar la firma se equivoca o se desea hacerla de nuevo, este botón limpia el área y la deja lista para una nueva firma. ENVIAR: Si todos los datos estan completos y la firma ya está capturada, este botón envía al servidor nombre y la firma de recibido.

## 1

#### 2. Consultar Firmas en SuperADMINISTRADOR.

La consulta de los datos de recibido de un comprobante se puede efectuar de dos maneras:

#### 2.1 Consultar Firmas desde la Emisión del Comprobante de Ventas Entrar a Ventas > Emitir Comprobante de Ventas.

Capturar los datos de identificación del comprobante a consultar: Empresa, Sucursal, Tipo de Comprobante, Serie y Folio. Una vez que el comprobante se muestra en pantalla dar click en el enlace *Eirma Recibido* que se localiza en la parte inferior izquierda de la pantalla, como se muestra a continuación.

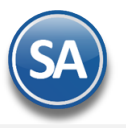

| last Emitir Comp                                                                                                    | 1 V V                                                                    | 2                                           |                          |                           |                                            |                                                                         |
|----------------------------------------------------------------------------------------------------|--------------------------------------------------------------------------|---------------------------------------------|--------------------------|---------------------------|--------------------------------------------|-------------------------------------------------------------------------|
| ·                                                                                                    | robantes de VENTAS [Ent                                                  | rega por nuestra cue                        | enta] ×                  |                           |                                            |                                                                         |
| Altas, Bajas, Caml                                                                                                    | oios, Consulta y/o Impresión                                             | •                                           |                          |                           |                                            |                                                                         |
| Comprobante                                                                                                    |                                                                          |                                             |                          |                           |                                            |                                                                         |
| Opciones                                                                                                    | Relacionado al Comprot                                                   | oante o Cliente 🛛 👔 (                       | Complementos             |                           |                                            |                                                                         |
| Empresa Suc<br>1  Consi                                                                                                    | ursal Comprobante Serie<br>2 2 EMAT<br>Cliente: 114 GRUPO M<br>ignado A: | Folio<br>15500<br>MEZTA, S.A. DE C.V. (20 d | Sucursal                 | Comp Serie Fo             | Alio Fecha<br>326112 15/05/2<br>Cancelado: | NO IMPRESO                                                              |
| Orden de Compr<br>12813                                                                                                    | a y Fecha Otro 1                                                         | Otro 2 Moneda                               | Cuenta<br>0.0000 Crédito | Venta <u>Atendio</u> V    | endedor Cobro<br>2 V 393                   |                                                                         |
|                                                                                                    |                                                                          | 🖌 Cambiar pre                               | ecio 📄 Cambiar cantidad  | 🔒 Generar cargo extra 🛽 👔 | Comprobante pendi                          | ente                                                                    |
| Artículo                                                                                                    | Descripción                                                              |                                             | U. Medida                | Cantidad Pre              | cio <u>% Descto.</u>                       | Importe                                                                 |
| 010250015                                                                                                    | SOLERA 3/16X1 (4.8X25 X 6                                                | 5.0PX1.M) LAM.                              | КС                       | 48.00 19                  | .80 0.0000                                 | 950.40                                                                  |
| 010250035                                                                                                    | SOLERA 1/4X 1 1/2 (6.3X38                                                | X12.PX2.M)                                  | KG                       | 36.00 19                  | .80 0.0000                                 | 712.80                                                                  |
| 010030007                                                                                                    | ANGULO 3/16X1 1/4(4.8X32                                                 | 2X13.5P2.25M                                | KG                       | 27.00 15                  | .80 0.0000                                 | 426.60                                                                  |
| 810020001                                                                                                    | ALAMBRE RECOCIDO.                                                        | 4 49097225                                  | RG                       | 6.00 21                   | .50 0.0000                                 | 129.00                                                                  |
| 040300011                                                                                                    | DISCO CTE.MET.MARITA 14                                                  | H090722J                                    | Field                    | 1.00 42                   | .24 0.0000                                 | 42.24                                                                   |
| Ver/Agregar al                                                                                                    | Comprobante                                                              | Entregar p                                  | or puestra cuenta: 🗹     | Exportar                  | Partidas: 5                                |                                                                         |
| Concentration of the second second seco                                                                                                    |                                                                          | _                                           |                          |                           |                                            | / Cantidad: 118                                                         |
| Totales                                                                                                    | global                                                                   |                                             |                          |                           | Subtotal:                                  | / Cantidad: 118<br>2,261.04                                             |
| <ul> <li>Comentario (</li> <li>Totales</li> <li>Formas de participada de participada</li></ul> | global<br>3go                                                            |                                             |                          |                           | Subtotal:<br>IVA:                          | / Cantidad: 118<br>2,261.04<br>361.77<br>2,622.81                       |
| Comentano (<br>Totales<br>Formas de pa<br>Formas de pa<br>Formas de pa                                                                                                    | global<br><u>ago</u>                                                     |                                             |                          |                           | Subtotal:<br>IVA:<br>Total:                | / Cantidad: 118<br>2,261.04<br>361.77<br>2,622.81                       |
| Comentano (<br><u>Locales</u><br><u>Formas de pa</u><br><u>Entrega</u><br><u>Autorización</u>                                                                                                    | ago                                                                      |                                             |                          |                           | Subtotal:<br>IVA:<br>Total:                | / Cantidad: 118<br>2,261.04<br>361.77<br>2,622.81                       |
| Comentano (<br>Totales<br>Formas de pi<br><u>Entrega</u><br>Autorización<br>Comprobante                                                                                                    | alobal<br>ago<br>ts pendientes<br>Dtros Cargos                           | Recibio : JUAN LOPE                         | Z LEAL                   |                           | Subtotal:<br>IVA:<br>Total:                | / Cantidad: 118<br>2,261.04<br>361.77<br>2,622.81                       |
| Comentano (<br>Totales<br>Formas de p:<br>Entrega<br>Autorización<br>Catálogo de<br>Datos de Via<br>Archivos digi                                                                                                    | ago<br>es pendientes<br>Otros Cargos<br>je<br>tales<br>to                | Recibio : JUAN LOPE                         |                          |                           | Subtotal:<br>IVA:<br>Total:                | / Cantidad: 118<br>2,261.04<br>361.77<br>2,622.81                       |
| Comentano (<br>Totales<br>Formas de p.<br>Entrega<br>Autorización<br>Comprobanto<br>Catálogo de (<br>Datos de Via<br>Erima Recibio<br>Admin. de Pl                                                                                                    | alobal<br>ago<br>Otros Cargos<br>je<br>tales<br>to<br>yectos             | Recibio : JUAN LOPE                         |                          | <u> </u>                  | Subtotal:                                  | / Cantidad: 118<br>2,261.04<br>361.77<br>2,622.81                       |
| Comentanio (<br>Totales<br>Formas de p<br>Entrega<br>Autorización<br>Comprobante<br>Catálogo de<br>Datos de Via<br>Archivos digi<br>firma Recibic                                                                                                    | ago<br>ss pendientes<br>Otros Cargos<br>je<br>tales<br>to<br>ovyectos    | Recibio : JUAN LOPE                         | Z LEAL                   |                           | Subtotal:                                  | / Cantidad: 118<br>2,261.04<br>361.77<br>2,622.81<br>Convenio Resguardo |
| Comentano (<br>Totales<br>Formas de p.<br>Entrega<br>Autorización<br>Catálogo de (<br>Datos de Via<br>Firma Recibio<br>Admin. de Pi                                                                                                    | alobal<br>ago<br>Otros Cargos<br>je<br>tales<br>tales<br>toyectos        | Recibio : JUAN LOPE                         | 2 LEAL                   |                           | Subtotal:                                  | / Cantidad: 118<br>2,261.04<br>361.77<br>2,622.81<br>Convenio Resguardo |

#### 2.2 Consultar Firmas desde el Control de Entregas

La segunda forma de consultar las Firmas capturadas es entrar a Ventas > Control de Entregas > Ver Firma de Recibido.

Capturar los Filtros de búsqueda del comprobante a consultar: Empresa, Sucursal, Tipo de Comprobante, Serie y Folio. Al localizar el comprobante la pantalla se verá como se muestra a continuación.

1

| Firmas da Dacibida                                                |           |            |
|-------------------------------------------------------------------|-----------|------------|
|                                                                   |           |            |
| Filtros de Búsqueda del Comprobante a consultar firma de recibido |           |            |
| Empresa Sucursal Comprobante Serie Folio                          |           |            |
| 1 V 1 V 2 V EMAT V 1                                              | 5500      |            |
| Informacion del Comprobante Firmado                               |           |            |
| Cliente: [114] - GRUPO MEZTA, S.A. DE C.V.                        | Emisión:  | 15/05/2018 |
| /                                                                 | Subtotal: | 2.261.04   |
|                                                                   | IVA:      | 361.77     |
|                                                                   | Total:    | 2,622.81   |
|                                                                   |           |            |
| $\wedge \mathcal{R}^{P} \setminus$                                |           |            |
|                                                                   |           |            |
|                                                                   |           |            |
|                                                                   |           |            |
| Nombre v Firma                                                    |           |            |
|                                                                   |           |            |

#### 3. Relación de Comprobantes Firmados, sin Firmar, Todos.

#### Entrar a Ventas > Control de Entregas > Diario de Entregas.

En los Filtros de Datos de esta pantalla indicar en el filtro **Tiene Firma Recibido si se desea relacionar Todos, solo los Firmados o sin Firmar.** 

| <u>s</u>          | CRM 🗘 🛤                  |                                                                                   |
|-------------------|--------------------------|-----------------------------------------------------------------------------------|
| 🧼 Emiti           | ir Comprobantes de VENT/ | s [Entrega por nuestra cuenta] 🗙 📝 Ver Firma de recibido 🗙 🤜 Diario de Entregas 🗴 |
| Impresión         | ı                        | · · · · · · · · · · · · · · · · · · ·                                             |
| Opcione           | es del reporte           |                                                                                   |
|                   | Nombre del reporte:      | DIARIO DE ENTREGAS                                                                |
|                   | Fecha:                   | 01/01/2018 al 11/07/2018                                                          |
|                   | Ordenado por:            | Cliente                                                                           |
| Filtros d         | le datos                 |                                                                                   |
|                   | Empresa:                 | 1                                                                                 |
| $\langle \rangle$ | Sucursal:                | 1                                                                                 |
|                   | Estado:                  | Todos 💌                                                                           |
|                   | Pago a:                  | Todos 💌                                                                           |
|                   | Cliente:                 | 114                                                                               |
|                   | Vehículo:                |                                                                                   |
|                   | Usuario elabora:         |                                                                                   |
|                   | Serie Comprobante:       |                                                                                   |
|                   | Folio Comprobante:       |                                                                                   |
|                   | Tiene Firma Recibido:    | Todos                                                                             |
|                   |                          | Filtro de Firmas                                                                  |
|                   |                          |                                                                                   |

En el reporte del Diario de Entregas se muestra una columna que indica si el Comprobante tiene o no Firma de Recibido. Un ejemplo de este reporte se muestra a continuación:

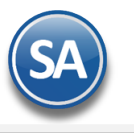

1

# SuperADMINISTRADOR

## Firma de Recibido

| 11/0 | 7/2018 0 | 7:08:14 p. m.          |           | DIAR | O DE ENT | REGAS | DEL 01 ENE | AL 11 . | IUL 2018 |             |            | Hoja: 1 de 4       |
|------|----------|------------------------|-----------|------|----------|-------|------------|---------|----------|-------------|------------|--------------------|
| Emp  | Suc      | Vehiculo               | Tipo F    | irma | Salida   | Hora  | Entrada    | Hora    | Kmts     | Comprobante | Emisión    | Total Estado       |
| 1    | 1        | MATRIZ                 |           |      |          |       |            |         |          |             |            |                    |
|      | Cliente: | 114 - GRUPO MEZTA, S./ | A. DE C.V | 1    |          |       |            |         |          |             |            |                    |
| 1    | 1        | U-38 MERCEDES BENZ     | Cre       | Si   | 4074     | 10:35 | 4311530    | 17:25   | 57       | EMAT11435   | 25/01/2018 | 0.00 ENTREGAD      |
| 1    | 1        | U-38 MERCEDES BENZ     | Cre       | Si   | 5649     | 10:09 | 4313023    | 16:02   | 0        | EMAT15495   | 15/05/2018 | 0.00 ENTREGAD      |
| 1    | 1        | U-38 MERCEDES BENZ     | Cre       | Si   | 5649     | 10:09 | 4313023    | 16:02   | 0        | EMAT15496   | 15/05/2018 | 0.00 SIN/E         |
| 1    | 1        | U-38 MERCEDES BENZ     | Cre       | No   | 5649     | 10:09 | 4313023    | 16:02   | 0        | EMAT15497   | 15/05/2018 | 0.00 ENTREGAD      |
| 1    | 1        | U-38 MERCEDES BENZ     | Cre       | No   | 5649     | 10:09 | 4313023    | 16:02   | 0        | EMAT15498   | 15/05/2018 | 0.00 ENTREGAD      |
| 1    | 1        | U-38 MERCEDES BENZ     | Cre       | No   | 5649     | 10:09 | 4313023    | 16:02   | 0        | EMAT15499   | 15/05/2018 | 0.00 ENTREGAD      |
| 1    | 1        | U-38 MERCEDES BENZ     | Cre       | Si   | 5649     | 10:09 | 4313023    | 16:02   | 0        | EMAT15500   | 15/05/2018 | 0.00 ENTREGAD      |
| 1    | 1        | U-38 MERCEDES BENZ     | Cre       | No   | 5844     | 9:17  | 4313199    | 15:20   | 0        | EMAT16011   | 28/05/2018 | 0.00 SIN/E         |
| 1    | 1        | U-38 MERCEDES BENZ     | Cre       | Si   | 5844     | 9:17  | 4313199    | 15:20   | 0        | EMAT16012   | 28/05/2018 | 0.00 ENTREGAD      |
| 1    | 1        | U-38 MERCEDES BENZ     | Cre       | No   | 5844     | 9:17  | 4313199    | 15:20   | 0        | EMAT16013   | 28/05/2018 | 0.00 SIN/E         |
| 1    | 1        | U-38 MERCEDES BENZ     | Cre       | No   | 5844     | 9:17  | 4313199    | 15:20   | 0        | EMAT16014   | 28/05/2018 | 0.00 ENTREGAD      |
| 1    | 1        | U-38 MERCEDES BENZ     | Cre       | No   | 6002     | 8:28  | 4313344    | 10:15   | 0        | EMAT16454   | 07/06/2018 | 0.00 ENTREGAD      |
| 1    | 1        | U-37 MERCEDES BENZ     | Cre       | Si   | 3800     | 9:11  | 4311268    | 13:35   | 20       | A312704     | 04/01/2018 | 18,850.00 ENTREGAD |
| 1    | 1        | U-37 MERCEDES BENZ     | Cre       | No   | 3818     | 10:53 | 4311293    | 10:58   | 30       | A312836     | 05/01/2018 | 73,004.95 ENTREGAD |